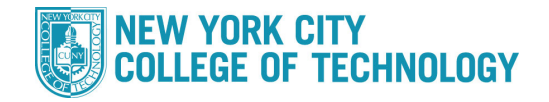

## Credit/No Credit Student Opt-in

All student should review FAQ and consult with their advisor prior to selecting this option

| -                | Academics                                                                               |                                                                                                 |                                 |                               |                                                                                                    |                                               |                                         |                 |  |
|------------------|-----------------------------------------------------------------------------------------|-------------------------------------------------------------------------------------------------|---------------------------------|-------------------------------|----------------------------------------------------------------------------------------------------|-----------------------------------------------|-----------------------------------------|-----------------|--|
| <u>Se</u><br>Pla | arch<br>In                                                                              |                                                                                                 | Deadlines 😡 URL                 |                               |                                                                                                    |                                               |                                         |                 |  |
| En               | roll<br>Academics                                                                       |                                                                                                 | This                            | Week                          | 's Schedule                                                                                                    |                                               | Coho ded                                |                 |  |
| Ee<br><u>Vie</u> | <u>quest Official</u>                                                                   | Transcript                                                                                      | 3                               | BIOL :                        | 12200-01<br>3057)                                                                                                  | TuTh 4:1<br>5:25PM<br>North BI                | .OPM -                                  |                 |  |
| 0                | ther academic                                                                           | academic 🗸 🛞                                                                                    |                                 | CSCI<br>LEC (3                | 13300-03<br>3559)                                                                                                  | TuFr 11:<br>12:25PM<br>North Bl               | 10AM -<br> <br> <br>  dg 1001C          |                 |  |
|                  |                                                                                         |                                                                                                 | 2                               | ENGL<br>LEC (2                | 12000-02<br>2595)                                                                                                  | MoTh 9:<br>11:00AM<br>East Bld                | 45AM -<br>1<br>g E109                   |                 |  |
|                  |                                                                                         |                                                                                                 | B                               | NURS                          | 21000-01<br>32524)                                                                                                 | Tu 1:00F<br>Brook W                           | PM - 3:00PM<br>218                      |                 |  |
|                  |                                                                                         |                                                                                                 | B                               | NURS                          | 21000-1C01                                                                                                    | Room:                                         | ГВА                                     |                 |  |
|                  |                                                                                         |                                                                                                 |                                 | v                             | -,                                                                                                    |                                               |                                         |                 |  |
|                  | Class                                                                                   | Descriptio                                                                                      | n                               | Units                         | Grading                                                                                                    | Grade                                         | Grade Op<br>Points Gra                  | t-In<br>ade     |  |
|                  | Class<br>BIOL                                                                           | Descriptio                                                                                      | n                               | Units                         | Grading<br>Undergraduate                                                                                           | Grade                                         | Grade Op<br>Points Gra                  | t-In<br>ade     |  |
|                  | 12200<br>CSCI                                                                           | Physiology 2                                                                                    | or                              | 4.50                          | Letter Grades                                                                                                    | ^                                             | 10.000                                  | • ·             |  |
|                  | 13300<br>ENGL                                                                           | Everyone                                                                                        |                                 | 3.00                          | Letter Grades                                                                                                    | F                                             |                                         | ~               |  |
|                  | 12000                                                                                   | Writing                                                                                         |                                 | 3.00                          | Letter Grades                                                                                                    | в                                             | 9.000                                   | ~               |  |
|                  | NURS<br>21000                                                                           | Nursing<br>Fundamentals                                                                         | 5                               | 4.00                          | Undergraduate<br>Letter Grades                                                                                     | с                                             | 8.000                                   | ~               |  |
|                  | shall have<br>earn in the<br>Prior to se<br><u>Credit/No</u>                            | the option to co<br>ir classes, durin<br>lecting this opti<br><u>Credit Policy FA</u>           | invert<br>ng the<br>on you<br>Q | any or<br>spring<br>u should  | all of the (A-F) le<br>2020 to Credit/N<br>d consult with an                                                       | etter grade<br>lo Credit.<br><u>advisor</u> a | nd visit                                | bmit            |  |
| ₽                | Class Grade                                                                             | es - 2020 Sprin                                                                                 | ng Te                           |                               |                                                                                                    |                                               |                                         |                 |  |
| ▼.               | Class Grade<br>Official Gra                                                             | es - 2020 Sprin<br>des                                                                          | ng Te                           |                               |                                                                                                    |                                               |                                         |                 |  |
| ▽,               | Class Grade<br>Official Gra<br>Class                                                    | es - 2020 Sprin<br>des<br>Descriptio                                                            | ng Te                           | Units                         | Grading                                                                                                    | Grade                                         | Grade C<br>Points G                     | pt-In<br>Trade  |  |
| ▽.               | Class Grade<br>Official Gra<br>Class<br>BIOL<br>12200                                   | es - 2020 Sprin<br>des<br>Descriptio<br>Anatomy and<br>Physiology 2                             | ng Te                           | Units<br>4.50                 | Grading<br>Undergraduate<br>Letter Grades                                                                          | Grade<br>A                                    | Grade C<br>Points G<br>18.000           | opt-In<br>Grade |  |
|                  | Class Grade<br>Official Gra<br>Class<br>BIOL<br>12200<br>CSCI<br>13300                  | es - 2020 Sprin<br>des<br>Descriptio<br>Anatomy and<br>Physiology 2<br>Programing f<br>Everyone | on or                           | Units<br>4.50<br>3.00         | Grading<br>Undergraduate<br>Letter Grades<br>Credit/No<br>Credit Opt-in<br>Grade                                   | Grade<br>A<br>NC                              | Grade C<br>Points G<br>18.000           | opt-In<br>Grade |  |
|                  | Class Grade<br>Official Gra<br>Class<br>BIOL<br>12200<br>CSCI<br>13300<br>ENGL<br>12000 | Anatomy and<br>Physiology 2<br>Programing f<br>Everyone<br>Expository<br>Writing                | on or                           | Units<br>4.50<br>3.00<br>3.00 | Grading<br>Undergraduate<br>Letter Grades<br>Credit/No<br>Credit Opt-in<br>Grade<br>Undergraduate<br>Letter Grades | Grade<br>A<br>NC<br>B                         | Grade 0   Points 0   18.000 0   9.000 0 | opt-In<br>Grade |  |

## \_og-in

- Go to home.cunyfirst.cuny.edu
- Go to "Student Center"
- Click "View Grades"

## Select CR/NC Option

- Select Opt-in Grade of CR/NC for any or all classes
- Click Submit button
- Confirm that you want to Opt-in

## **Review Grades/GPA**

- Contact your advisor if any questions
- Contact your Registrar Office if any error encountered

Once a student chooses to convert course grades to the CR/NC, the decision is final, for more information visit: www.citytech.cuny.edu/registrar/credit-no-credit-policy